# **AZACO Eksporter**

# Instrukcja konfiguracji oraz automatycznego eksportu danych

#### Spis treści

| Przygotowanie środowiska                                                             | 2  |
|--------------------------------------------------------------------------------------|----|
| Konfiguracja zadań eksportu danych                                                   | 2  |
| Ręczny eksport danych                                                                | 5  |
| Automatyczny eksport danych - zaplanowane zadania w harmonogramie systemu<br>Windows | .6 |

# INFOVER

## Przygotowanie środowiska

Do prawidłowej instalacji należy założyć folder AZACOEksport w następującej ścieżce:

c:\Program Files\Kolporter INFO SA\INSIGNUM\AZACOEksport

i umieścić w nim odpowiednie pliki potrzebne do działania aplikacji.

| AZACOEksport                                                                                                    |                                      |           |                    | <u>_   ×</u>                        |
|----------------------------------------------------------------------------------------------------|--------------------------------------|-----------|--------------------|-------------------------------------|
| <u>P</u> lik <u>E</u> dycja <u>W</u> idok <u>U</u> lubione                                                         | <u>N</u> arzędzia Pomo <u>c</u>      |           |                    |                                     |
| 🕲 Wstecz 👻 🕑 👻 🤌                                                                                                   | Wyszukaj 📂 Foldery                   | <b></b>   |                    |                                     |
| Adres 🛅 C:\Program Files\Kolport                                                                                   | er INFO SA (INSIGNUM (AZA)           | COEksport |                    | 💌 🔁 Przejdź                         |
|                                                                                                    | 🔺 Nazwa 🔺                            |           | Rozmiar            | Түр                                 |
| Zadania plików i folder 🛠                                                                                          | 🚞 Dane                               |           |                    | Folder                              |
| <ul> <li>Utwórz nowy folder</li> <li>Publikuj ten folder w<br/>sieci Web</li> <li>Udostępnij ten folder</li> </ul> | ■ iHurtAZACOExporte<br>③ sqlite3.dll | r.exe     | 1 867 KB<br>336 KB | Aplikacja<br>Rozszerzenie aplikacji |
| Inne miejsca 🕆                                                                                                    | -   4                                |           |                    | Þ                                   |
| Obiektów: 3                                                                                                    |                                      | 2,15 MB   | 😼 Mój komputer     |                                     |

#### Konfiguracja zadań eksportu danych

Uruchamiamy plik iHurtAZACOExporter.exe

Po jego uruchomieniu, zostanie wyświetlone główne okno programu:

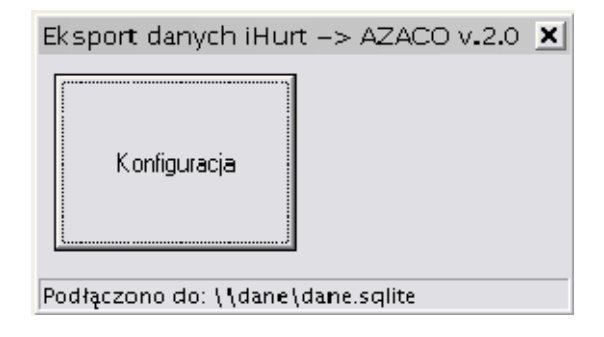

W celu konfiguracji eksportu należy kliknąć na przycisk *Konfiguracja*. W nowym oknie powinien zostać wyświetlony pusty rejestr zadań eksportu:

| Servier | Baza | Klasyfikacja towarów | Informacje powiązane | Rejestry sprzedaży | Identyfikator nadawcy | FTP host | Dodaj   |
|---------|------|----------------------|----------------------|--------------------|-----------------------|----------|---------|
| ,       |      |                      |                      |                    |                       |          | Edytuj  |
|         |      |                      |                      |                    |                       |          | Usuń    |
|         |      |                      |                      |                    |                       |          |         |
|         |      |                      |                      |                    |                       |          | Eksport |
|         |      |                      |                      |                    |                       |          |         |
|         |      |                      |                      |                    |                       |          |         |
|         |      |                      |                      |                    |                       |          |         |
|         |      |                      |                      |                    |                       |          |         |
|         |      |                      |                      |                    |                       |          |         |
|         |      |                      |                      |                    |                       |          |         |
|         |      |                      |                      |                    |                       |          |         |
|         |      |                      |                      |                    |                       |          |         |

Do konfiguracji eksportu potrzebne będą następujące dane:

Adres serwera SQL Nazwa bazy aplikacji iHurt Identyfikator nadawcy Nazwa klasy towarowej, w której zapisane są towary w podziale na producentów Nazwa informacji "Karta lojalnościowa", Nazwa klasy "Przedstawiciel handlowy" Po zebraniu w/w danych, przystępujemy do dodawania punktu nadawania do systemu AZACO.

W tym celu w oknie rejestru zadań eksportu, wciskamy przycisk *Dodaj* – zostanie wyświetlone okienko danych nadawcy, które należy uzupełnić przygotowanymi wcześniej informacjami.

| 🔄 Dane nadawcy                    |                            |                        | _ 🗆 🗙                     |
|-----------------------------------|----------------------------|------------------------|---------------------------|
| Parametry połączenia do bazy iHu  | at                         |                        |                           |
| Serwer:                           |                            | Test połączenia        |                           |
| Baza:                             |                            |                        |                           |
| Parametry raportu                 |                            |                        |                           |
| Identyfikator nadawcy:            |                            |                        |                           |
| Nazwa klasy towarów:              |                            |                        |                           |
| Nazwa typu informacji:            |                            |                        |                           |
| Nazwa drugiego typu informacji:   |                            |                        |                           |
| Lista rejestrów:                  |                            |                        |                           |
| Parametry FTP, na który będą prze | enoszone pliki z raportami |                        |                           |
| ✓ Przenosić na FTP                |                            | Test połączenia do FTP |                           |
| Host:                             |                            |                        |                           |
| Użylkownk:                        |                            |                        |                           |
| Hasło:                            |                            |                        |                           |
| Katalog:                          |                            | _                      |                           |
|                                   |                            |                        | <u>A</u> nuluj <u>O</u> k |
|                                   |                            |                        |                           |

Poniżej przykładowo uzupełnione okno danych nadawcy:

| Dane nadawcy                     |                                   |        |    |
|----------------------------------|-----------------------------------|--------|----|
| Parametry połączenia do bazy iH  | urt                               |        |    |
| Serwer: 192.168.11.4             | Test połączenia                   |        |    |
| Baza: PAGAZ_L                    |                                   |        |    |
| Parametry raportu                |                                   |        |    |
| Identyfikator nadawcy:           | PAGAZ                             |        |    |
| Nazwa klasy towarów:             | Towary Mrówka                     |        |    |
| Nazwa typu informacji:           | Karta lojalnościowa "Buduj z PSB" |        |    |
| Nazwa drugiego typu informacji   | Przedstawiciel handlowy           |        |    |
| Lista rejestiów:                 |                                   |        |    |
| Parametry FTP, na który będą pra | encszone pliki z raportami        |        |    |
| Przencsić na FTP                 | Test połączenia do FTP            |        |    |
| Host: ftp.program.grupa          | psb.com.pl                        |        |    |
| Użytkownik: program_wo           |                                   |        |    |
| Hasło:                           |                                   |        |    |
| Katalog:                         |                                   |        |    |
|                                  |                                   | Anului | Ok |
|                                  |                                   |        |    |

W pola dotyczące adresu serwera FTP (*Host*), użytkownika i hasła należy wprowadzić dane otrzymane od osoby odpowiedzialnej za organizację programu lojalnościowego. Pole *Katalog* należy pozostawić puste.

UWAGA: W chwili pisania niniejszej instrukcji serwer FTP dla programu lojalnościowego funkcjonował pod adresem: ftp.grupapsb.pl <u>Jego adres może ulegać zmianie!</u>

Po uzupełnieniu danych, wciskamy OK – wracamy do listy zadań eksportu:

| Konfiguracja |         |                      |                        |                    |                        |                | _ 🗆 🗙     |
|--------------|---------|----------------------|------------------------|--------------------|------------------------|----------------|-----------|
| Server       | Baza    | Klasyfikacja towarów | Informacje powiązane   | Rejestry spizedaży | l deniyfikator nadawcy | FTP host       | Dodaj     |
| 192.168.11.4 | PAGAZ_L | Towary Mrówka        | Karta lojalnościowa "8 |                    | PAGAZ                  | Rp. program.gr | Edytuj    |
|              |         |                      |                        |                    |                        |                | Usuri     |
|              |         |                      |                        |                    |                        |                |           |
|              |         |                      |                        |                    |                        |                | Eksportuj |
|              |         |                      |                        |                    |                        |                |           |
|              |         |                      |                        |                    |                        |                |           |
|              |         |                      |                        |                    |                        |                |           |
|              |         |                      |                        |                    |                        |                |           |
|              |         |                      |                        |                    |                        |                |           |
|              |         |                      |                        |                    |                        |                |           |
|              |         |                      |                        |                    |                        |                |           |
|              |         |                      |                        |                    |                        |                |           |
|              |         |                      |                        |                    |                        |                | Zamknij   |
|              |         |                      |                        |                    |                        | •              |           |

Konfiguracja eksportu została zakończona.

Przy tak skonfigurowanym eksporcie, po jego uruchomieniu, automatycznie zostanie wygenerowany nowy podkatalog o nazwie \_*PLIKI\_EKSPORTU* 

c:\Program Files\Kolporter INFO SA\INSIGNUM\AZACOEksport\\_PLIKI\_EKSPORTU

#### Ręczny eksport danych

Ręczny eksport danych jest możliwy bezpośrednio z aplikacji *iHurtAZACOExporter*. Aby wykonać eksport danych, należy uruchomić program iHurtAZACOExporter, wcisnąć przycisk *Konfiguracja*, w okienku listy zadań eksportu zaznaczyć punkt eksportu i wcisnąć przycisk *Eksportuj*. Zostanie wyświetlone okienko zakresu danych do wyeksportowania:

| Parametry eksportu                                                    |               |  |  |  |
|-----------------------------------------------------------------------|---------------|--|--|--|
| Data początkowa:         Data końcowa:           2011-05-10         ▼ |               |  |  |  |
| <u>A</u> nul                                                          | uj <u>O</u> k |  |  |  |

Należy ustawić zakres danych, za jaki dane mają zostać wyeksportowane, a następnie wcisnąć przycisk *OK*. W czasie eksportu danych wyświetlane jest okienko obrazujące postęp eksportu danych:

| Proszę czekać |  |
|---------------|--|
| 0%            |  |

#### Podczas eksportu, w katalogu

c:\Program Files\Kolporter INFO SA\INSIGNUM\AZACOEksport\ PLIKI EKSPORTU

tworzone są pliki eksportu. W ich nazwie zawarty jest identyfikator nadawcy i daty w formacie RRRR\_MM\_DD z dnia z którego pochodzą wyeksportowane dane (dla przykładu jak powyżej *PAGAZ\_2011\_05\_10.xml*)

Pliki te wysyłane są na serwer programu lojalnościowego, bez dodatkowej ingerencji użytkownika.

Proces eksportu kończy się z chwilą wyeksportowania danych za ostatni dzień z zadanego zakresu, a aplikacja powraca do okna z listą zadań. Ręczny eksport danych został zakończony.

## Automatyczny eksport danych - zaplanowane zadania w harmonogramie systemu Windows

W celu skonfigurowania automatycznego eksportu danych, należy przejść do panelu sterowania i uruchomić menu "zaplanowane zadania"

| 🚱 Panel sterowania                                                         |                                                                                                    |                                                                                                    | ×  |
|----------------------------------------------------------------------------|----------------------------------------------------------------------------------------------------|----------------------------------------------------------------------------------------------------|----|
| <u>Plik Edycja Widok U</u> lubione J                                       | <u>Narzędzia Pomoc</u>                                                                                                    | 4                                                                                                    | П  |
| Ġ Wsterz + 🛞 + 🤌 🔎                                                         | Wyszukaj 🜔 Foldery 🛄 🔻                                                                                                    |                                                                                                    |    |
| Adres 📴 Panel sterowania                                                   |                                                                                                    | 💌 🄁 Przejdi                                                                                                    | ź  |
| -                                                                          | Nazwa 🔺                                                                                                    | Komentarze                                                                                                    | *  |
| Panel sterowania  Przełącz do widoku kategorii  Zobacz też  Windows Update | <ul> <li>Opcje folderów</li> <li>Opcje indeksowania</li> <li>Opcje indeksowania</li> <li>Opcje internetowe</li> <li>Opcje regionalne i językowe</li> <li>Opcje telefonu i modemu</li> <li>Opcje ułstwień dostępu</li> <li>Opcje zasilania</li> <li>Pasek zadań i menu Start</li> <li>Opczta</li> </ul> | Dostosowuje wygląd plików i folderów, zmienia skojarzenia plików i udostę<br>Zmień indeksowanie plików do wyszukiwania przez system Windows.<br>Konfiguruje internetowe ustawienia ekranu i połączeń.<br>Dostosowuje ustawienia wyświetlania języków, liczb, godzin i dat.<br>Konfiguruje reguły wybierania numerów telefonów i ustawienia modemu.<br>Dopasuj ustawienia tego komputera do swoich potrzeb wzrokowych, słuch<br>Konfiguruj ustawienia cego komputera do swoich potrzeb wzrokowych, słuch<br>Konfiguruj ustawienia ceszczędzania energii dla tego komputera.<br>Dostosuj menu Starti pasek zadań, na przykład typy wyświetlanych eleme<br>Profile programu Microcoff Office Outlook |    |
| Pomoc i obsługa<br>techniczna                                              | <ul> <li>Polezia</li> <li>Polączenia sieciowe</li> <li>Realtek Konfiguracja audio HD</li> <li>Skanery i aparaty fotograficzne</li> <li>System</li> <li>Urządzenia Bluetooth</li> <li>Windows CardSpace</li> <li>Zaplanzwane zadania</li> <li>Zapora systemu Windows</li> </ul>                         | <ul> <li>Frome programu microsoft omice obtook</li> <li>Lączy z innymi komputerami, sieciami i Internetem.</li> <li>Realtek Panel sterowania audio HD</li> <li>Dodej, usuń i konfiguruj skanery i aparaty fotograficzne.</li> <li>Wyświeti informacje o swoim systemie komputerowym i zmień ustawienia.</li> <li>Konfiguruj i zarządzaj urządzeniami Bluetooth.</li> <li>Zarządzaj kartami informacyjnymi używanymi do logowania i rejestrowan</li> <li>Umożliwia planowanie zadań na komputerze, tak aby były uruchamiane au</li> <li>Konfiguruj Zaporę systemu Windows</li> </ul>                                                                                                    | •  |
| Umożliwia planowanie zadań na kompu                                        | uterze, tak aby były uruchamiane automatycz                                                                                                    | nie.                                                                                                    | h. |

W okienku Zaplanowane zadania należy uruchomić kreator "Dodaj zaplanowane zadanie"

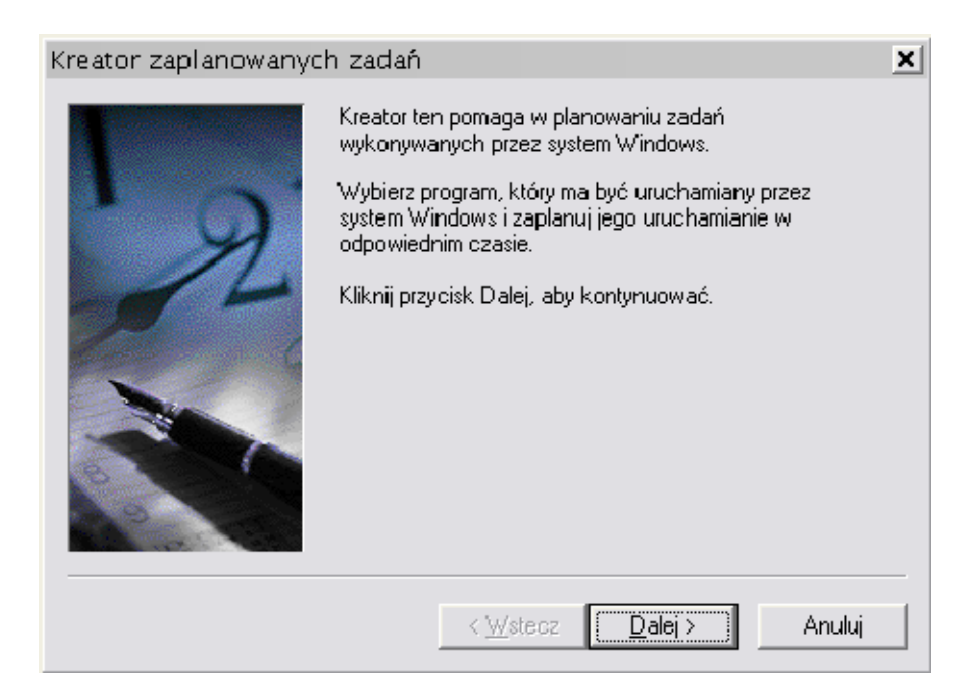

Na liście dostępnych aplikacji należy wybrać przycisk *Przeglądaj* i wyszukać program *iHurtAZACOEksporter.exe* 

| Kreator zaplanowanycł | n zadań                                                                                        | 2                                                 | × |
|-----------------------|------------------------------------------------------------------------------------------------|---------------------------------------------------|---|
|                       | <u>K</u> liknij program, który ma być urucha<br>Windows.<br>Aby zobaczyć więcej programów, kli | rniany przez system<br>iknij przycisk Przeglądaj. |   |
|                       | Aplikacja                                                                                      | Wersja 🔺                                          |   |
|                       | <b>12</b> 7-Zip File Manager                                                                   | 4.65                                              |   |
|                       | 🖉 About BCWipe                                                                                 | 3.08.3                                            |   |
| Ser and the second    | 🔥 Administrative Console                                                                       | 5.1.11.432                                        |   |
| C.                    | 🖷 强 Aktywacja systemu Windows                                                                  | 5.1.2600.551                                      |   |
|                       | Autol tRecorder. exe                                                                           | 1.0.0.1                                           |   |
|                       | S Automatic Update                                                                             | 1.04.2                                            |   |
| 8 1 1 1 1 1           | RChilling                                                                                      | 2002                                              |   |
| 12. 6                 |                                                                                                | <u>P</u> rzeglądaj                                |   |
|                       | < <u>₩</u> stecz <u>D</u> alej                                                                 | Anuluj                                            |   |

| Wybieranie prog                                                               | gramu do zapla                              | nowania                            |     |                    | ? 🗙                      |
|-------------------------------------------------------------------------------|---------------------------------------------|------------------------------------|-----|--------------------|--------------------------|
| <u>S</u> zukaj w:                                                             | 🚞 AZACO Ekspoi                              | t                                  | - 3 | 🤌 📂 🛄 <del>-</del> |                          |
| Moje bieżące<br>dokumenty<br>Pulpit<br>Moje<br>dokumenty<br>Moje<br>dokumenty | Dane<br>IHurtAZACOE<br>sqlite3.dll          | לדU<br>xporter.exe                 |     |                    |                          |
| Moje miejsca<br>sieciowe                                                      | <u>N</u> azwa pliku:<br><u>P</u> liki typu: | iHurtAZACOExporter.exe<br>Programy |     | <b>T</b>           | <u>O</u> twórz<br>Anuluj |

Następnie należy ustalić częstotliwość automatycznego uruchomienia zadania

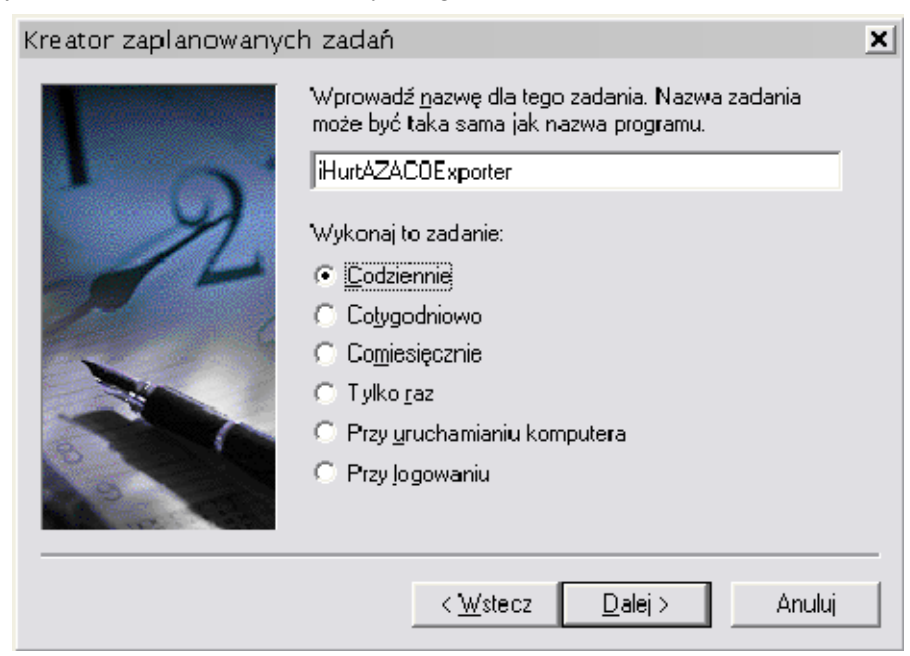

godzinę o której zadanie ma być wykonywane:

| Kreator zaplanowanych | n zadań 🛛 🗶                                                        |
|-----------------------|--------------------------------------------------------------------|
|                       | Określ dzień i godzinę, kiedy to zadanie ma zostać<br>uruchomione. |
| ' A                   | Godzina rozpoczęcia:                                               |
| 14                    | Wykonaj to zadanie:                                                |
|                       | Codziennie                                                         |
|                       | ⊂ W d <u>n</u> i powszednie                                        |
|                       | C <u>C</u> o 1 🚍 dni                                               |
| 3                     | Data <u>r</u> ozpoczęcia:                                          |
| 19                    | 2011-05-10                                                         |
|                       |                                                                    |
|                       | < <u>W</u> stecz <u>D</u> alej > Anuluj                            |

oraz użytkownika, z uprawnieniami którego zadanie będzie uruchamiane.

| Kreator zaplanowanych zadań 🛛 🗶 |                                                                                |                                         |  |  |
|---------------------------------|--------------------------------------------------------------------------------|-----------------------------------------|--|--|
| R                               | Wprowadź nazwę i hasło użytko<br>zostanie uruchomione w imieniu p              | wnika. Zadanie<br>oodanego użytkownika. |  |  |
|                                 | Wprowadź <u>n</u> azwę użytkownika:                                            | uzytkownik                              |  |  |
|                                 | Wprowadź <u>h</u> asło:                                                        | ••••                                    |  |  |
|                                 | <u>P</u> otwierdź hasło:                                                       | ••••                                    |  |  |
|                                 | Jeśli hasło nie zostanie wprowadzone, zaplanowane<br>zadania mogą nie działać. |                                         |  |  |
|                                 | < <u>₩</u> stecz                                                               | alej > Anuluj                           |  |  |

Po wciśnięciu przycisku *Dalej*, na liście powinno pojawić się zaplanowane zadanie automatycznego eksportu:

| 🖉 Wyszukaj 😥 Foldery 🛛 🏢 🕶 |      |                     |                              |            |  |
|----------------------------|------|---------------------|------------------------------|------------|--|
| 💌 🄁 Przejdź                |      |                     |                              |            |  |
| 🔺 Nazwa 🔺                  | Stan | Harmonogram         | Czas następnego uruchomienia | Czas osi 🔺 |  |
| iHurtAZACOExporter         |      | O 00:05 codziennie, | 00:05:00 2011-05-11          | Nigdy 💌    |  |

Po wstępnym skonfigurowaniu automatycznego zadania, trzeba jeszcze dodać parametr /AUTO

W związku z tym należy kliknąć prawym przyciskiem myszy na zaplanowanym zadaniu, wybrać *Właściwości* i w polu *Uruchom*, na końcu dodać przełącznik */AUTO* 

|                                                                                          | <u>?</u> ×                                                           |
|------------------------------------------------------------------------------------------|----------------------------------------------------------------------|
| ? ×         port\iHurtAZACOExporter.exe''         Przeglądaj         aNUM\AZACOEksport'' | ? ▼<br>er.job<br>ksport\iHurt4ZAC0Exporter.exe'' /AUT0<br>Przeglądaj |
|                                                                                          | ) SA\INSIGNUM\AZACOEksport"                                          |
|                                                                                          |                                                                      |

Konfiguracja automatycznego zadania eksportu danych została zakończona.